## TAC West- 国家総合職講座

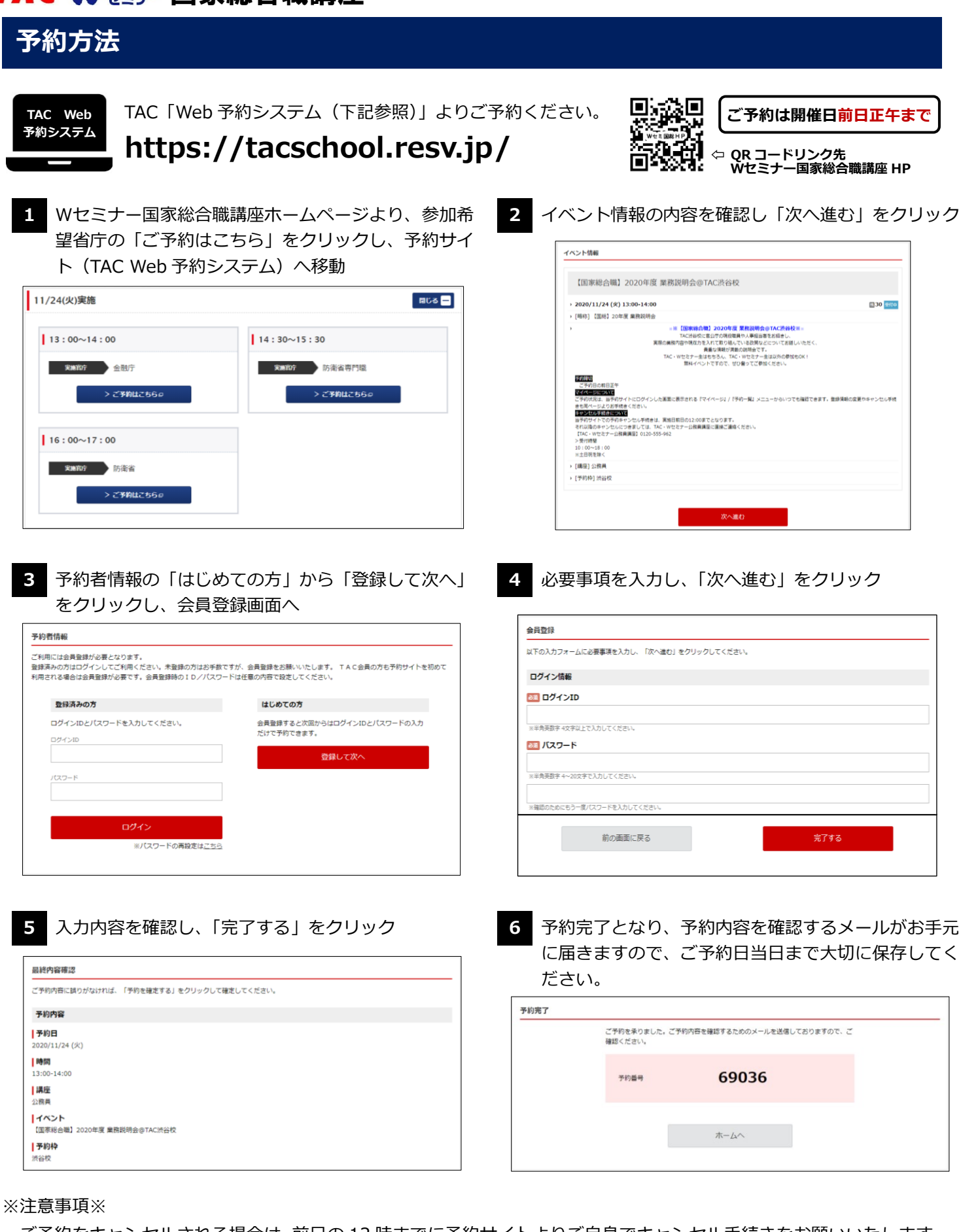

ご予約をキャンセルされる場合は、前日の12時までに予約サイトよりご自身でキャンセル手続きをお願いいたします。 ★予約キャンセル方法

https://www.w-seminar.co.jp/file/w-seminar/koumuin\_sougou/pdf/sougou\_gyosetsu\_cancel.pdf

予約完了メールが届かない、その他ご不明点がございましたら下記メールアドレスまでご連絡ください。 ★TAC・W セミナー国家総合職講座事務局 kokusou@tac-school.co.jp